## **Useful Tips for Searching in Common Database Platforms**

|                                                                         | OvidSP<br>MEDLINE, EMBASE,                                                                                                    | PubMed                                            | Cochrane Library                                          | EBSCO<br>CINAHL, MEDLINE, SportDiscus                                                            |
|-------------------------------------------------------------------------|----------------------------------------------------------------------------------------------------|---------------------------------------------------|-----------------------------------------------------------|--------------------------------------------------------------------------------------------------|
| Save Searches (Rerun)                                                   | Click on "Save Search History"<br>(Need Ovid account)                                                                                                    | Click on "Save Search"<br>(Need NCBI account)     | Click on "Save"<br>(Need Wiley account)                   | Go to "Search History" -> Click<br>on "Save Searches/Alerts" (Need<br>EBSCOhost account)         |
| Save a copy of search                                                   | Email to yourself                                                                                                    | Copy/paste                                        | Print search strategy (in Search<br>Manager tab)          | Go to "Search History" -> Then<br>take a Printscreen of the page<br>with Snipping Tool or Snagit |
| How to export to RefWorks<br>(link below)                               | <u>Click here for instructions</u>                                                                                                    | <u>Click here for instructions</u>                | "Export Selected" -> .txt file -><br>Import into RefWorks | Click here for instructions                                                                      |
| Export limitations for large<br>volumes (link below)                    | <u> 1000 - Click here for instructions</u>                                                                                                    | <u>Unlimited - Click here for</u><br>instructions | Unlimited                                                 | <u>Unlimited - Click here for</u><br>instructions                                                |
| Search multiple databases on the platform at once                       | Click on "Change" to select other<br>databases                                                                                                    | NA                                                | NA                                                        | Click on "Choose Databases" to select other databases                                            |
| Remove Duplicates from<br>multi-database searches                       | Yes, type in "Remove duplicates<br>from X", where X is the line of the<br>search from which you want to<br>remove duplicates. (Can only de-<br>dupe under 6000 results) | NA                                                | No                                                        | No                                                                                               |
| How are spaces searched                                                 | Phrase search                                                                                                    | Boolean AND                                       | Boolean AND                                               | Boolean AND                                                                                      |
| * Stop Words<br>e.g. "point of care", "watch<br>and wait", "root canal" | and, or, not, use                                                                                                    | not, or                                           | and, near, next, or, not                                  | NA                                                                                               |

\* Stop Words are words that occur too frequently to be useful in searching text. Databases will ignore these words in the search.

To search for stop words, put them in quotation marks as a phrase search (i.e. "root canal" in OvidSP). See links below for full list.

| OvidSP<br>PubMed   | http://resourcecenter.ovid.com/site/products/fieldguide/umda/Stopwords.jsp<br>http://www.ncbi.nlm.nih.gov/books/NBK3827/table/pubmedhelp.T43/ |
|--------------------|----------------------------------------------------------------------------------------------------|
| EBSCO              | http://support.ebsco.com/knowledge_base/detail.php?id=980                                                                                     |
| Export to RefWorks | http://refworks.scholarsportal.info/refworks2/help/Exporting_from_Data_Services_and_Importing_into_RefWorks.htm                               |

Export large volumes <u>http://goo.gl/NY5RpZ</u>

Need Help? Contact us! Ph: 780-492-7947; Email: jwsinfo@ualberta.ca

|                                                                         | <b>ProQuest</b><br>Dissertations & Theses Global,<br>Physical Education Index | Web of Science<br>Science Citation Index,<br>Conference proceedings | Scopus                                       | Google Scholar                                            |
|-------------------------------------------------------------------------|-------------------------------------------------------------------------------|---------------------------------------------------------------------|----------------------------------------------|-----------------------------------------------------------|
| Save Searches (Rerun)                                                   | Click on "Save Search"<br>(Need ProQuest account)                             | (Need Web of Science<br>account)                                    | Click on "Save"<br>(Need Elsevier account)   | Save in "Web & App Activity"<br>(Need Google account)     |
| Save a copy of search                                                   | Copy/paste                                                                    | Copy/paste                                                          | Copy/paste                                   | Copy/paste                                                |
| How to export to RefWorks<br>(link below)                               | Click here for instructions                                                   | Click here for instructions                                         | Click here for instructions                  | Go to "Settings" -> "Refworks"<br>-> Import into RefWorks |
| Export limitations for large<br>volumes (link below)                    | 200 - Click here for instructions                                             | 500 <sup>°</sup>                                                    | <u>2000 - Click here for</u><br>instructions | 1 for RefWorks                                            |
| Search multiple databases on the platform at once                       | Click on "Searching: 1 database" to select other databases                    | All databases selected by default                                   | NA                                           | NA                                                        |
| Remove Duplicates from<br>multi-database searches                       | Removed automatically                                                         | No                                                                  | NA                                           | NA                                                        |
| How are spaces searched                                                 | Boolean AND                                                                   | Boolean AND                                                         | Boolean AND                                  | Boolean AND                                               |
| * Stop Words<br>e.g. "point of care", "watch<br>and wait", "root canal" | NA                                                                            | and, or, not                                                        | and, or                                      | ??                                                        |

<sup>e</sup>Can request Web of Science data by completing their online form when exporting more than 500 records.

\* Stop Words are words that occur too frequently to be useful in searching text. Databases will ignore these words in the search.

 To search for stop words, put them in quotation marks as a phrase search (i.e. "root canal" in OvidSP). See links below for full list.

 Web of Science
 http://images.webofknowledge.com/WOK46/help/WOS/ht\_stopwd.html

 Scopus
 http://help.scopus.com/Content/h\_stopwords.htm

Export to RefWorks<a href="http://refworks.scholarsportal.info/refworks2/help/Exporting\_from\_Data\_Services\_and\_Importing\_into\_RefWorks.htm">http://refworks.scholarsportal.info/refworks2/help/Exporting\_from\_Data\_Services\_and\_Importing\_into\_RefWorks.htm</a>Export large volumes<a href="http://goo.gl/NY5RpZ">http://goo.gl/NY5RpZ</a>

Last Updated: April 20, 2015 Prepared by Janice Kung

John W. Scott Health Sciences Library, University of Alberta